Problem with creating company standard pipe support. (plant3D2013)

1 I started to make a new drawing in our default project, drawing: RS\_2D

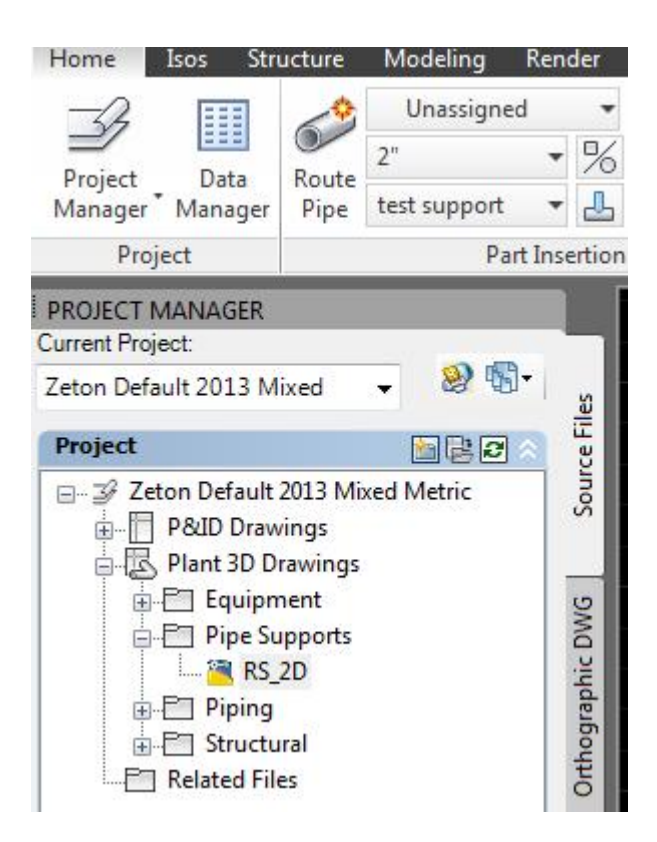

2 In this drawing I created several pipe supports as BLOCK with base point on centre of pipe

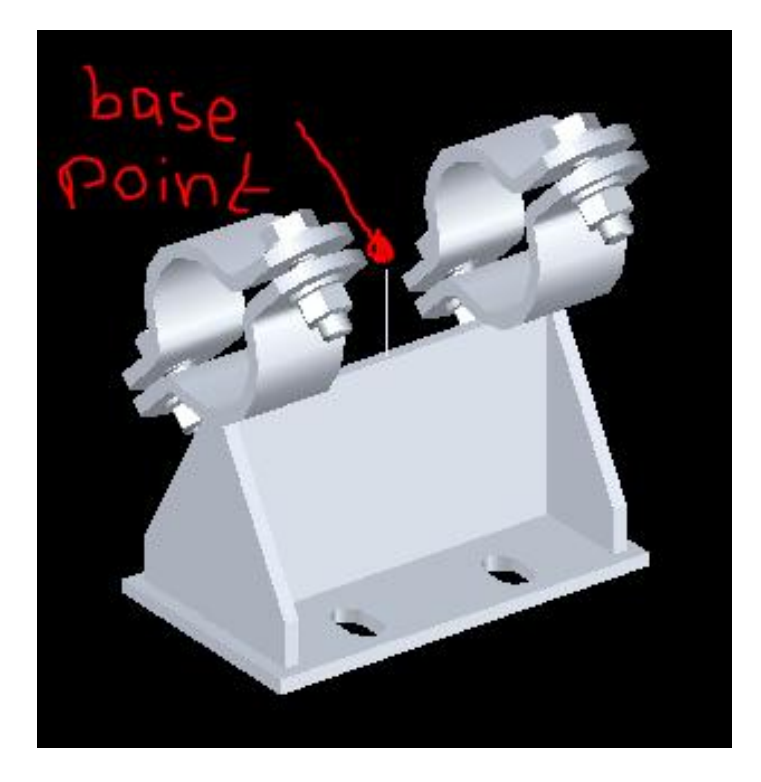

3 after this I use the command: <plantpartconvert> PLANTPARTCONVERT Select block to convert: <selecting block> PLANTPARTCONVERT Select a port operation: <Add> PLANTPARTCONVERT Specify port location: <selecting base point> PLANTPARTCONVERT Specify port direction: Z+ direction (see below) PLANTPARTCONVERT Specify port location and direction: <Accept> PLANTPARTCONVERT Specify a port operation: <Exit>

See picture below:

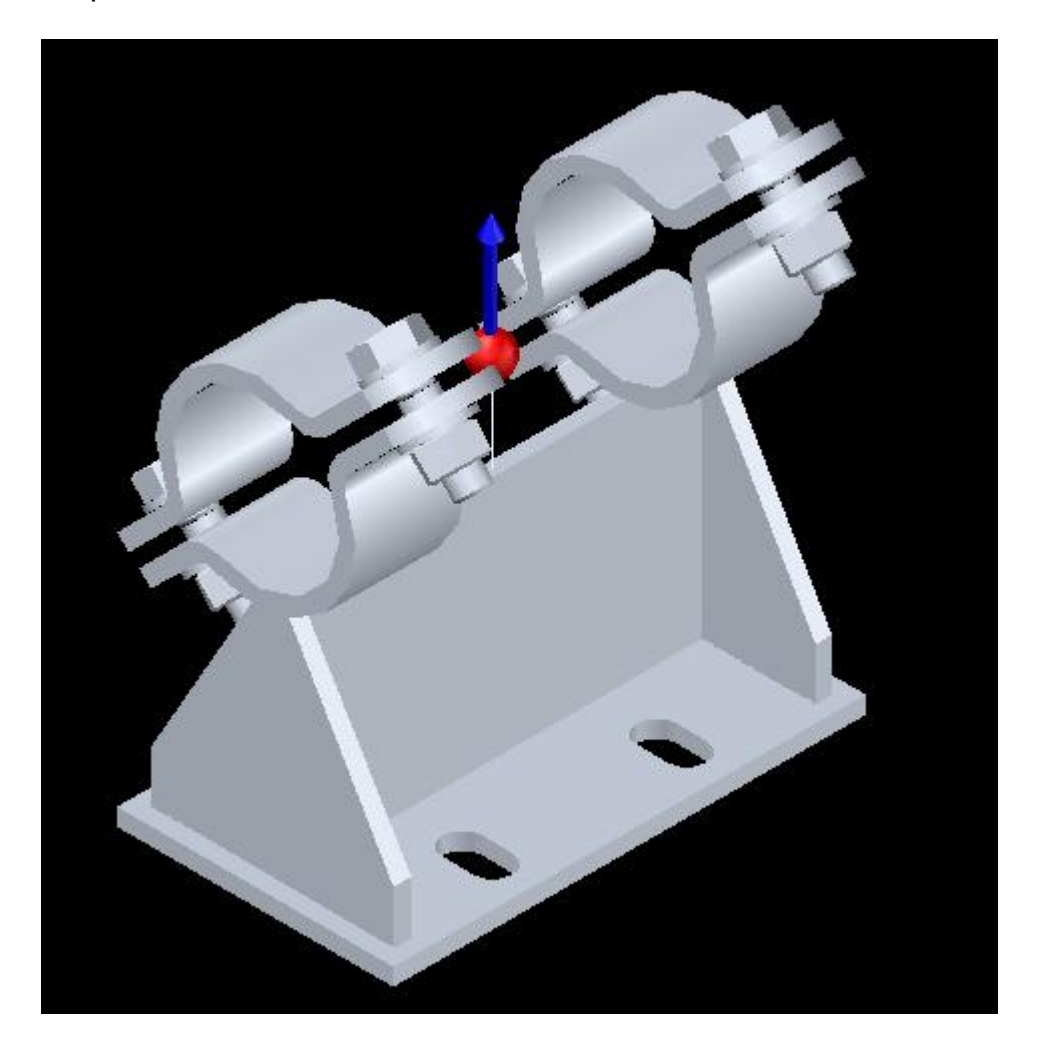

4 Save and leave the drawing

5 Exit Plant3D

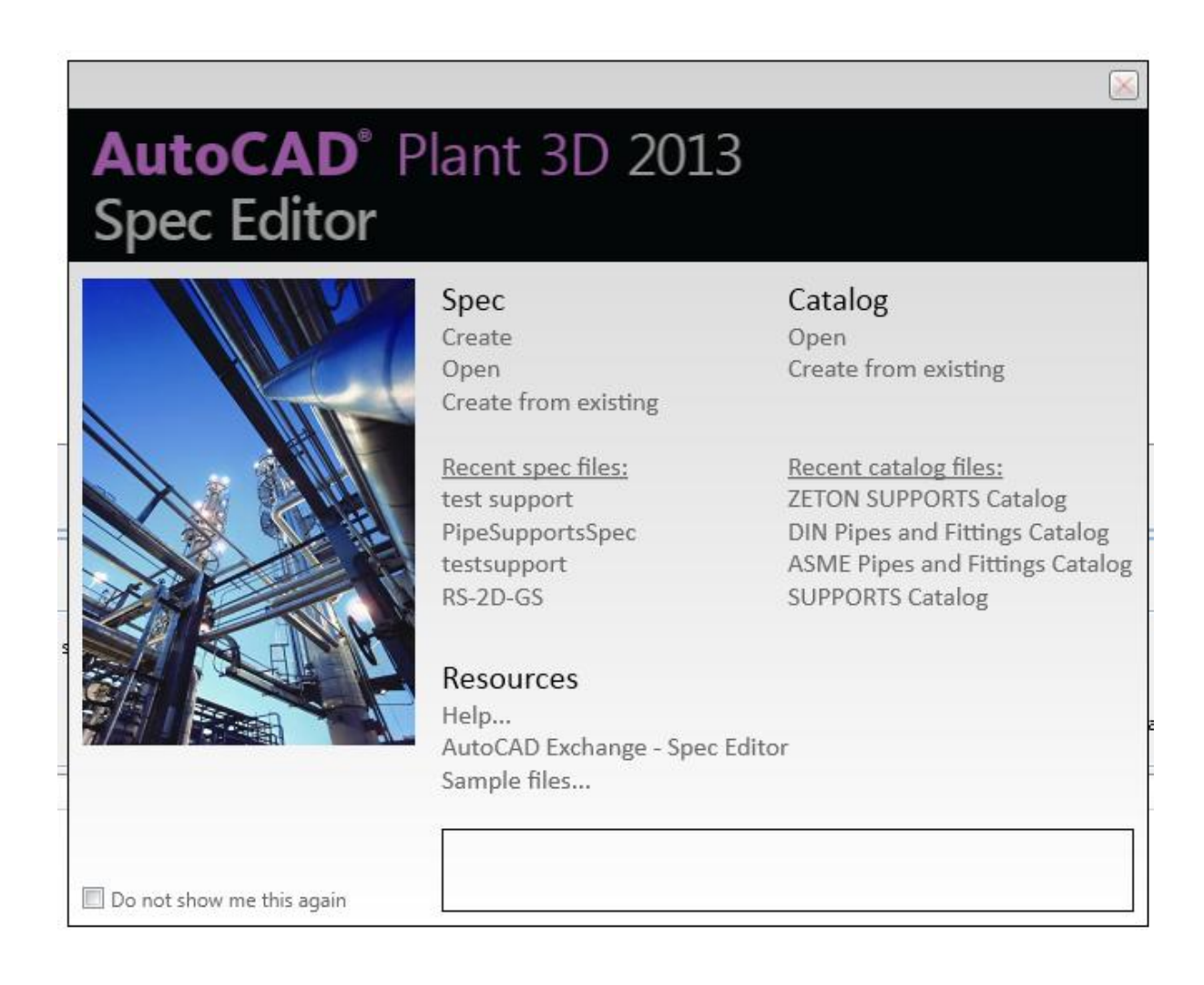

### 7 In the catalog Editor I select <Create new component>

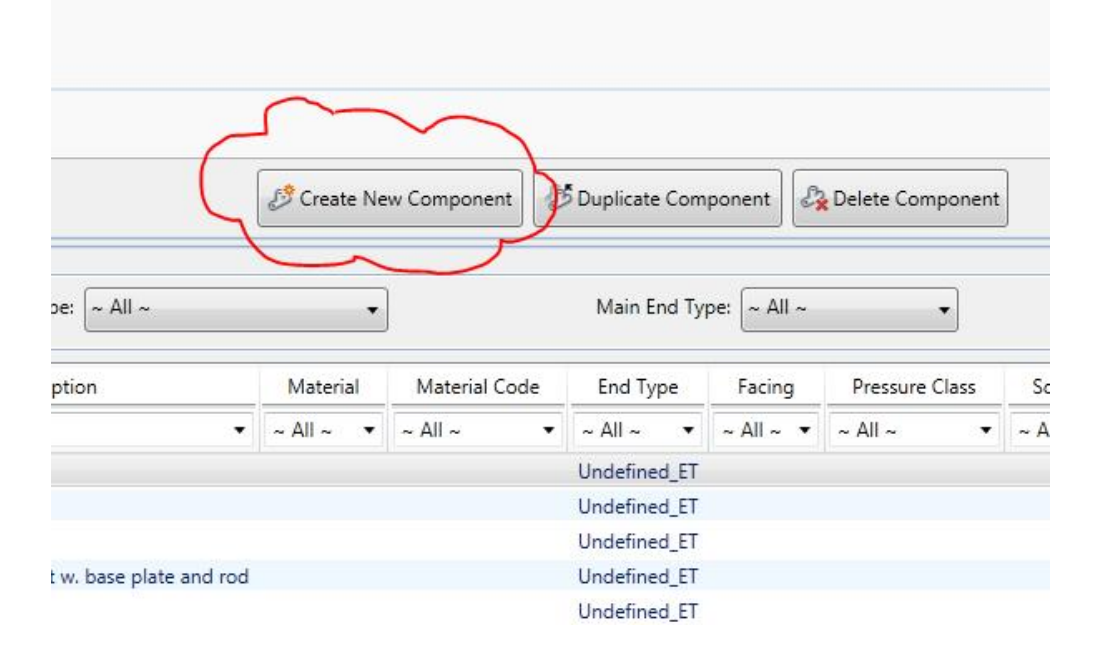

8 In the Create New Component window, I select: Custom-AutoCAD DWG...... and Number of Connection ports= 1 And: Create

| Basic Part Family Informatio                                                                                                    | n                                                                                                    | _                 |                         |        |       |
|----------------------------------------------------------------------------------------------------|----------------------------------------------------------------------------------------------------|-------------------|-------------------------|--------|-------|
| Component Category:                                                                                                    | P Fittings                                                                                                    | Units:            | Imperial                | © Me   | etric |
| Component:                                                                                                    | Support                                                                                                    | Size From:        | 1/2" •                  | To: 10 | )"    |
| Short Description:                                                                                                    |                                                                                                    |                   |                         |        |       |
| iraphics                                                                                                    |                                                                                                    |                   |                         |        |       |
|                                                                                                    |                                                                                                    |                   |                         |        |       |
| Plant 3D Parametric Gra                                                                                                    | aphics                                                                                                    |                   |                         |        |       |
| Plant 3D Parametric Gra<br>Oustom - AutoCAD DW                                                                                                    | aphics<br>IG Block based graphics                                                                                          |                   |                         |        |       |
| Plant 3D Parametric Gra<br>Oustom - AutoCAD DW                                                                                                    | aphics<br>IG Block based graphics                                                                                          |                   |                         |        |       |
| <ul> <li>Plant 3D Parametric Gra</li> <li>Custom - AutoCAD DW</li> <li>Number of Connection</li> </ul>                                                               | aphics<br>IG Block based graphics<br>In Ports: 1 •                                                                         |                   |                         |        |       |
| <ul> <li>Plant 3D Parametric Gra</li> <li>Custom - AutoCAD DW</li> <li>Number of Connection</li> </ul>                                                               | aphics<br>IG Block based graphics<br>In Ports: 1 •                                                                         | lastic in the sec |                         |        |       |
| <ul> <li>Plant 3D Parametric Gra</li> <li>Custom - AutoCAD DW</li> <li>Number of Connection</li> <li>Blocks must have this</li> </ul>                                | aphics<br>G Block based graphics<br>In Ports:<br>number of ports. You will select b                                        | locks in the ne   | xt step.                |        |       |
| Plant 3D Parametric Gra Custom - AutoCAD DW Number of Connection Blocks must have this To learn more about of                                                        | aphics<br>IG Block based graphics<br>In Ports: 1<br>number of ports. You will select b<br>creating Block Based piping comp | locks in the ne   | xt step.<br>r <u>e.</u> |        |       |
| <ul> <li>Plant 3D Parametric Gra</li> <li>Custom - AutoCAD DW</li> <li>Number of Connection</li> <li>Blocks must have this</li> <li>To learn more about c</li> </ul> | aphics<br>G Block based graphics<br>In Ports: 1<br>number of ports. You will select b<br>creating Block Based piping comp  | locks in the ne   | xt step.<br>r <u>e.</u> |        |       |
| Plant 3D Parametric Gra Custom - AutoCAD DW Number of Connection Blocks must have this To learn more about of                                                        | aphics<br>G Block based graphics<br>In Ports: 1<br>number of ports. You will select b<br>creating Block Based piping comp  | locks in the ne   | xt step.<br>r <u>e.</u> |        |       |
| Plant 3D Parametric Gra Custom - AutoCAD DW Number of Connection Blocks must have this To learn more about of                                                        | aphics<br>IG Block based graphics<br>In Ports: 1<br>number of ports. You will select b<br>creating Block Based piping comp | locks in the ne   | xt step.<br><u>re.</u>  |        |       |

### 9 Select Model

|                                                                    | Sizes      | General Properties |
|--------------------------------------------------------------------|------------|--------------------|
|                                                                    |            | Size               |
|                                                                    | Size Model |                    |
|                                                                    | 2 ×        |                    |
|                                                                    |            | Add Size           |
|                                                                    |            | Duplicate Size     |
|                                                                    |            | Remove Size        |
|                                                                    |            |                    |
| Select Model                                                       |            |                    |
|                                                                    |            |                    |
|                                                                    |            |                    |
|                                                                    |            |                    |
|                                                                    |            |                    |
|                                                                    |            |                    |
|                                                                    |            |                    |
| To be as an antraditively left                                     |            |                    |
| Tex Use the PLANTPARTCOWVERT command to create a competible block. |            |                    |

10 Select block in drawing RS\_2D: <OK>

| Select Block Definition                                                                                                    |    |        | 23   |
|----------------------------------------------------------------------------------------------------|----|--------|------|
| All blocks have 1 ports in the selected<br>DWG file:                                                                                        |    |        |      |
| RS-2D-1.5-L-6-100<br>RS-2D-2-L-6-100<br>RS-2D-3-L-6-100<br>RS-2D-3-L-6-100<br>RS-2D-4-L-6-100<br>RS-2D-6-L-6-100<br>RS-2D-8-L-6-100<br>test |    |        |      |
|                                                                                                    | ОК | Cancel | Help |

# 11 Model placed in Catalog:

| Seneral Properties | Sizes      | Editing Piping C |
|--------------------|------------|------------------|
| Size               |            |                  |
|                    | Size Model |                  |
|                    | Z. 💜       |                  |
| Add Size           |            |                  |
| Duplicate Size     |            |                  |
| Remove Size        |            |                  |
|                    |            |                  |
|                    |            |                  |
|                    |            |                  |
|                    |            |                  |
|                    |            |                  |
|                    |            | ~                |
|                    |            |                  |
|                    |            |                  |
|                    |            | Block Name: test |
|                    | ÷          | Replace Model    |

| General Properties Stes                                                   |                                    | Editing Pilping C      | iomponent General Properties              |                                   |                          |                     |
|---------------------------------------------------------------------------|------------------------------------|------------------------|-------------------------------------------|-----------------------------------|--------------------------|---------------------|
|                                                                           | Connection Port Properties         |                        |                                           | Piping Component Properties       |                          |                     |
|                                                                           |                                    | All Ports have the     | same properties                           | Long Description (Family):        | R5-2D-L-6- H=100         | [                   |
|                                                                           | Current Ports                      | -                      | Vet 1.(51)                                | Compatible Standard:              |                          | 9.                  |
|                                                                           | Nominal Units                      |                        | hch.                                      | Manufactures                      |                          |                     |
|                                                                           | End Type:                          | -                      | Undefined.ET                              | <ul> <li>Moterial:</li> </ul>     |                          |                     |
|                                                                           | Flange Std:                        |                        |                                           | Maherial Code:                    |                          |                     |
|                                                                           | Gaskeet Sodi:                      |                        |                                           | Short Description                 | 85-2D-1-6 H=100          |                     |
|                                                                           | ll acing:                          |                        |                                           | <ul> <li>Design Std:</li> </ul>   |                          |                     |
|                                                                           | Pressure Class:                    |                        |                                           | Design Pressure Factor            |                          | ) 3                 |
|                                                                           | Schedule:                          |                        |                                           | Weight Unit:                      |                          |                     |
|                                                                           |                                    |                        |                                           | Connection Port Counts            | 1                        |                     |
| 2                                                                         |                                    |                        |                                           | Plant Surbhyper                   | Support                  |                     |
|                                                                           |                                    |                        |                                           | Support Type:                     |                          |                     |
|                                                                           |                                    |                        |                                           | Support Detail:                   |                          |                     |
|                                                                           |                                    |                        |                                           | Ficed:                            | Fadate                   | •                   |
|                                                                           |                                    |                        |                                           | Iso Symbol Type:                  | INOPORT                  |                     |
|                                                                           |                                    |                        |                                           | Iae Symbol SAEN:                  | GUID                     |                     |
| $\mathbf{Q}_{\mathbf{k}}^{\mathbf{k}}$ View large preview with dimensions |                                    |                        |                                           |                                   |                          | ļ                   |
|                                                                           |                                    |                        |                                           |                                   | Edit Operator Assignment | vis Save to Catalog |
|                                                                           |                                    | 🖉 Create New Component | Duplicate Component (2), Delete Component |                                   |                          |                     |
| Correct Filters                                                           |                                    |                        |                                           |                                   | Cataloon 2010            | ONLIGEODIC Care -   |
| Renet Filters Part Category: - All - •                                    | Component Type: - All -            | •                      | Main End Type: (- Juli Pressure Cl        | • - Vil - •                       | Unite - All - •          | (B)                 |
| Filter Star Range Long Description (Family)                               | Short Description                  | Material Material Code | End Type Facing Pressure Class Schedule   | Design Std Design Pressure Factor | Manufacturer             | 4                   |
|                                                                           | • - All -                          | • -All- • -All- •      | - All All All All                         | - All - • - All - •               | • All • •                |                     |
| 1.02 - 602 Wedge support<br>                                              | Wedge support<br>activities united |                        | Underforend "ET                           |                                   |                          |                     |
| A MAY AND PARAMANANANANANANANANANANANANANANANANANAN                       | Particular and a second            |                        | Under reduced inter-                      |                                   |                          |                     |

## 12 Filling in all necessary General Properties:

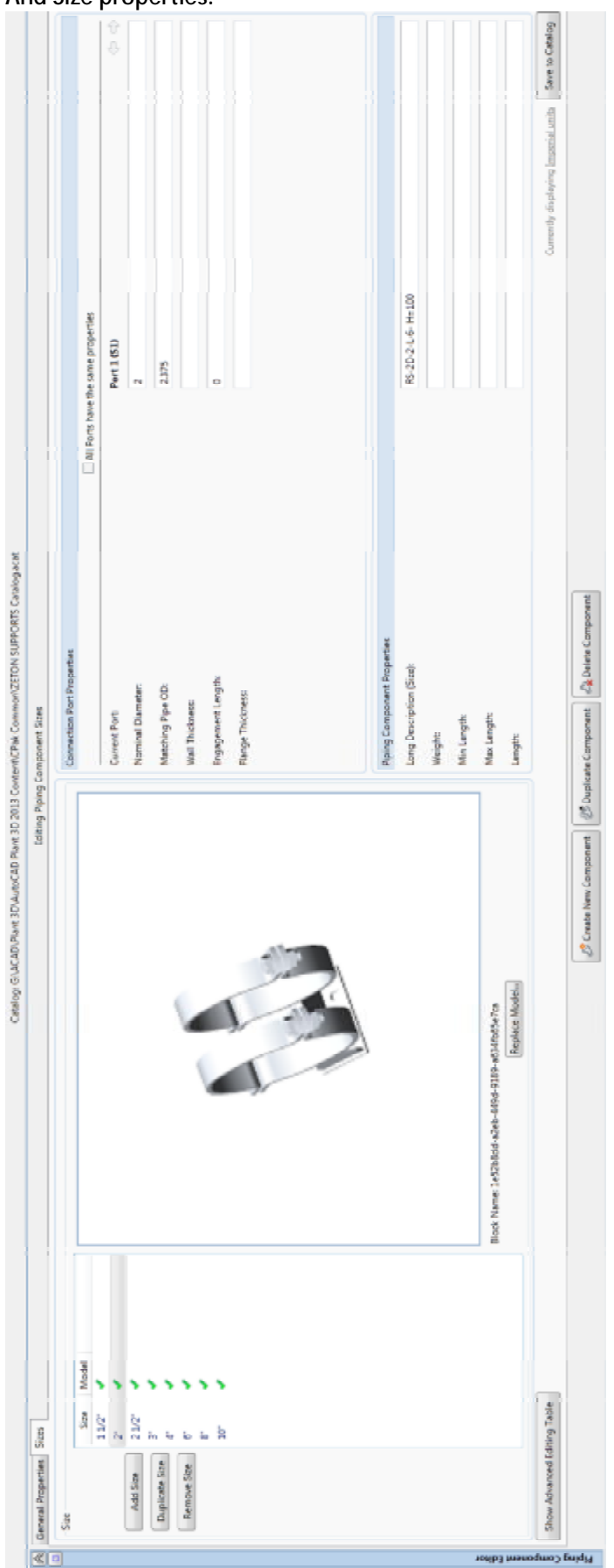

# And Size properties:

# 13 Add pipe support to Support spec.:

| 0                                                                                                    |                        |                                           |                                          |                     |                                                        | ACADIMINE SUIC                                     | Leton His                                   | nt so e                  | test were drive and the              | Defeuit 2                                  | 14.2 7/8          |
|----------------------------------------------------------------------------------------------------|------------------------|-------------------------------------------|------------------------------------------|---------------------|--------------------------------------------------------|----------------------------------------------------|---------------------------------------------|--------------------------|--------------------------------------|--------------------------------------------|-------------------|
| Min Size                                                                                                    | To                     | Max Size                                  | Lo                                       | ng Description      | P                                                      | art Use Priority                                   | Branch                                      | In Use                   |                                      |                                            |                   |
| apric: test suppor<br>Description<br>File Location: G(\A<br>Last Saved: 1/31/2                                              | 10<br>10<br>10<br>10   | Zeton Plant 3D 2013 D<br>M                | efoult/Zeton Default 201                 | 3 Mixed Metric\Spec | Sheets\Jest sup                                        | port.pspx                                          |                                             |                          | 2                                    |                                            |                   |
|                                                                                                    | and a start start of a |                                           | FIFS, achieved, FC, F                    | Come DOULER         |                                                        |                                                    |                                             |                          |                                      |                                            |                   |
| 1 1/2"                                                                                                    | to                     | 10"                                       | R5-2D-L-6- H = 100                       |                     |                                                        |                                                    |                                             |                          |                                      |                                            |                   |
|                                                                                                    |                        |                                           |                                          |                     |                                                        |                                                    |                                             |                          |                                      |                                            |                   |
| Defit Parts                                                                                                    | C Acid Kotes           | te Group                                  |                                          |                     |                                                        |                                                    |                                             |                          | B. Acid                              | to Spec                                    | <b>B</b> .8       |
| De Belik Parts                                                                                                    | Di Acid Kotes          | to Group                                  |                                          |                     | Catalog                                                | GAACADAPIant                                       | 8D\AutoC                                    | AD Pla                   | R, Juda<br>ant 3D 2013 Conten        | to Spec                                    | B. P.             |
| First Parts                                                                                                    | Ch Actel Notes         | te Group                                  | Size rar                                 | 194:                | Catalog                                                | GracaDrPlant                                       | 3D\AutoC                                    | AD Pla                   | action and 3D 2013 Conten            | to Spec                                    | Pro Pro           |
| Edit Parts                                                                                                    | Ch Actel Kotes         | to Group                                  | Size far                                 | 194:<br>            | Catalog<br>Reducing                                    | GAACADAPiant<br>side range:<br>- All -             | 3D\AutoC                                    | AD Pla<br>Units:         | art 3D 2013 Conten                   | to Spec<br>etyCPak Co                      | B. A              |
| Defit Ports                                                                                                    | Ch Acts Kotes          | to Group<br>R.v.                          | Size far<br>From:<br>To:                 | 194:<br>All ~       | Catalog<br>Reducing<br>Prom:<br>To:                    | GNACADAPiont :<br>size range:<br>All =<br>All =    | 3D\AutoC                                    | AD Pla<br>Units<br>- All | ent 3D 2013 Conten                   | to Spec                                    | B. A.<br>Pro      |
| Edit Parts<br>Common filters<br>Part category:<br>Main end conne<br>Filter Size Re                                          | Ch Acid Kotes          | to Group<br>N ~<br>N ~<br>Long Descriptic | • Size tar<br>From:<br>To:<br>n (Fomily) | 196:<br>            | Catalog<br>Reducing<br>From:<br>To:<br>ort Description | GAACADAPlant<br>size range:<br>- All -<br>- All -  | SD\AutoC<br>•<br>•<br>Mete                  | iAD Pla<br>Units<br>All  | Reset<br>Material Code               | to Spec<br>et/CPak Co                      | B, Ro<br>Pro<br>M |
| Finit Parts      Common filters      Part category:      Main end connel      Filter      Size Re      Category:      All ~ | ection:                | to Group<br>R ~<br>I ~<br>Long Descriptio | Size far<br>From:<br>To:<br>n (Fomily)   | nge:<br>            | Catalog<br>Reducing<br>From:<br>To:<br>ort Description | GNACADAPlant :<br>size range:<br>All =<br>(~ All = | BDVAutoC<br>•<br>•<br>•<br>Meter<br>• All ~ | AD Pla<br>Units:<br>     | Reset<br>Material Cocle<br>~ All ~ ~ | to Spec<br>etyCPek Co<br>End T;<br>– All ~ | Pr<br>Pr<br>Pr    |

14 Save, Close and leave Spec Editor.

15 Open piping drawing in Plant3D2013

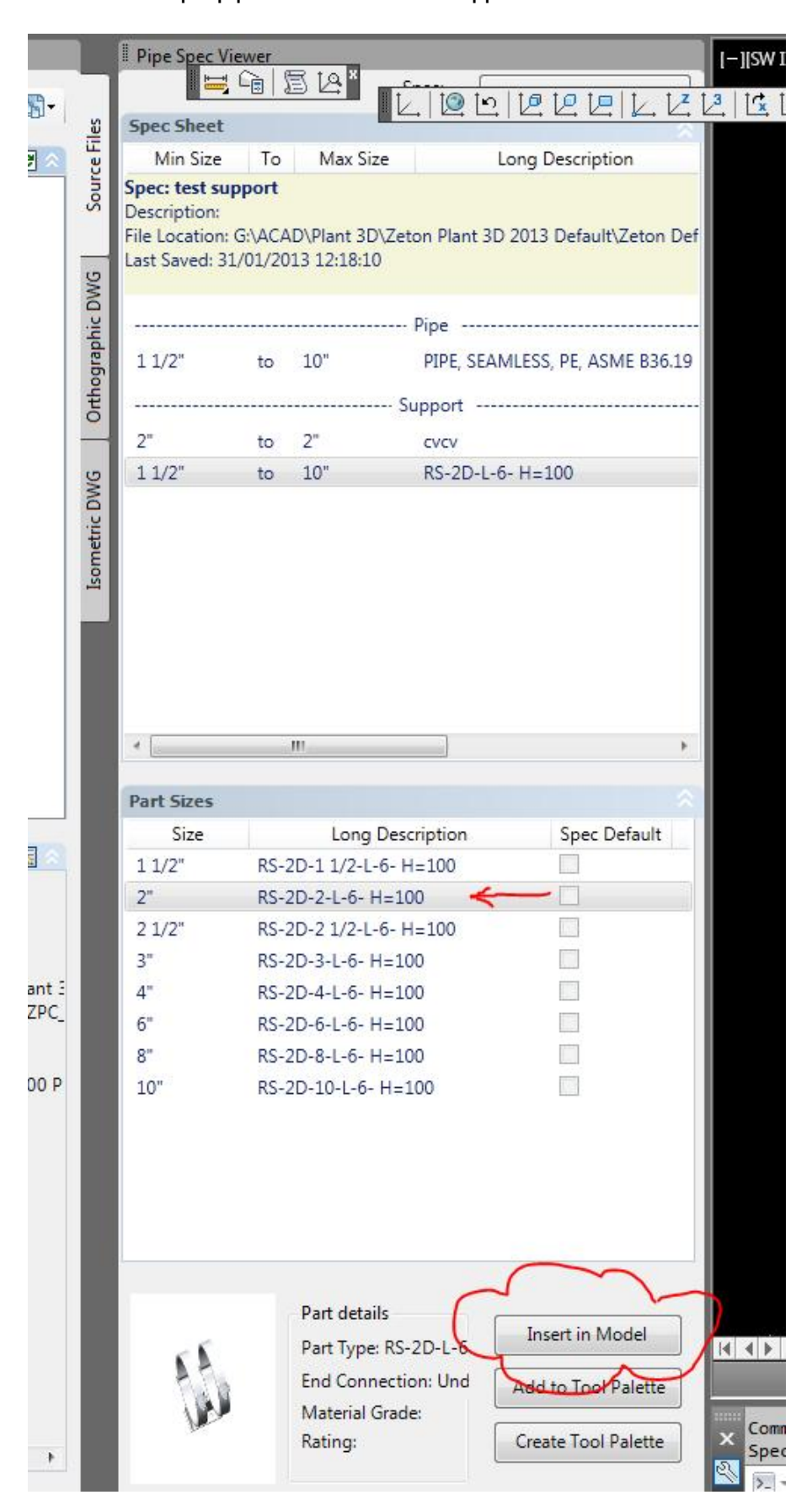

16 create a simple pipeline and insert the support in the model

17 INTERNALPLANTINSERTPART specify insertion poin or press Ctrl key to select: <select pipe> INTERNALPLANTINSERTPART specify rotaion angle: WHY???? Direction should be pipe direction

Problem: there is shown a Disconnect Marker

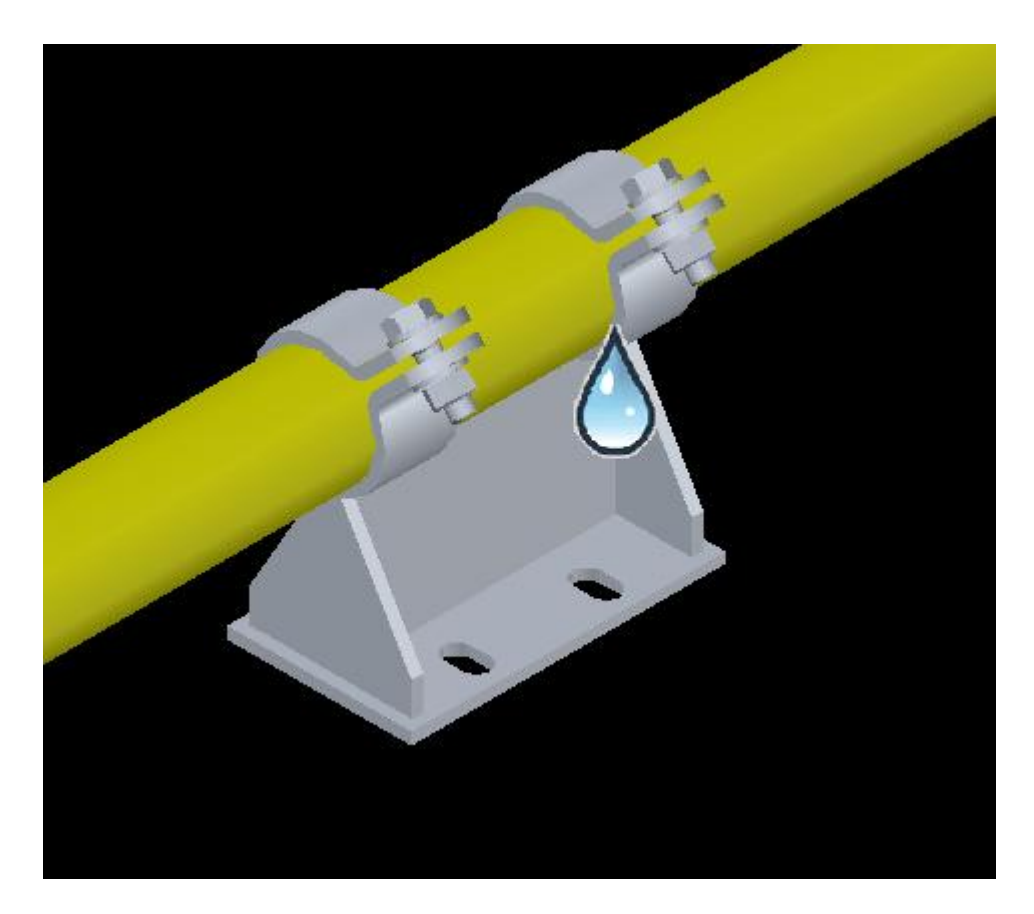

Support not connected to pipeline.

18 Command < Connect Component to Adjacent>

PLANTCONNECTJOINT Select Adjacent component: <Select support> <Select pipe>

| lant 3D Piping Errors                                    | 22 |
|----------------------------------------------------------|----|
| One or more items have caused an erro                    | r. |
| Error<br>The ports must be adjacent in order to connect. |    |
|                                                          |    |
|                                                          |    |
|                                                          |    |

19 Placing support from Plant3D Toolpalette:

Select support EXECUTETOOL Specify Insertion point: <select pipe> Immediately placing of support in right direction without showing a Disconnect Marker

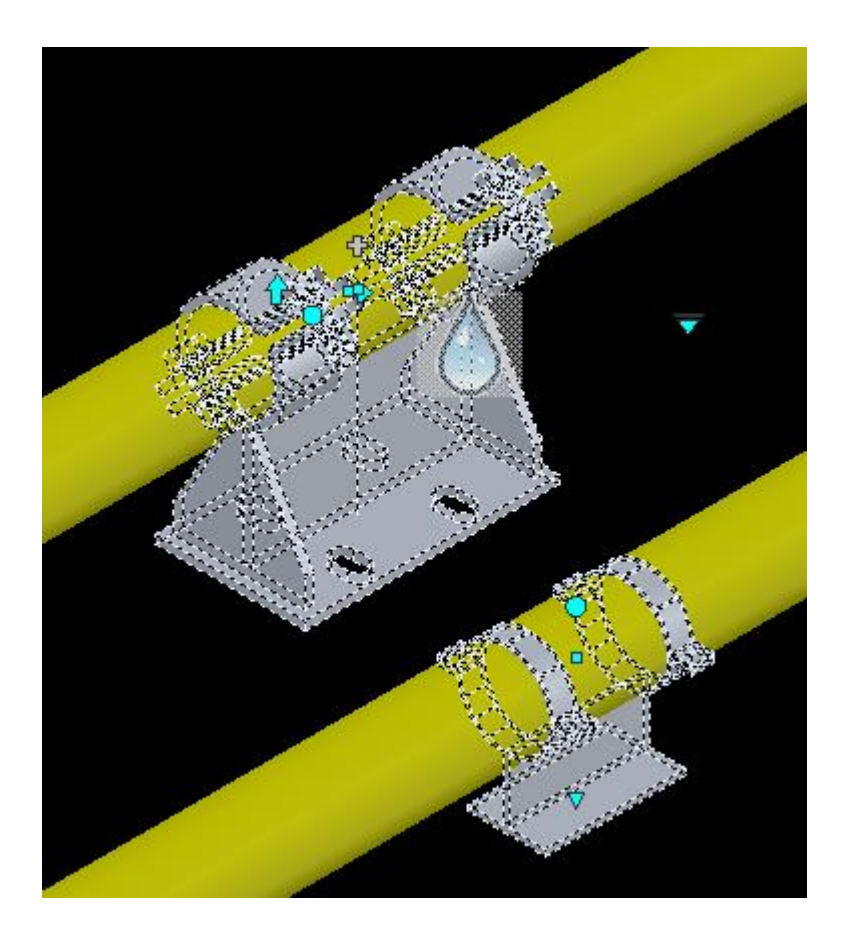

20 Differences between Plant3D and Custom:

Select Zeton Support : propertie = Pipe Inline Asset Select Plant3D Support : propertie = Support

| Pipe Inline Asset                     |               |                |
|---------------------------------------|---------------|----------------|
| General                               | 1             | <b>^</b>       |
| Color                                 | ByLayer       |                |
| Layer                                 | 0             |                |
| Linetype                              | ByLayer       |                |
| Linetype scale                        | 1             |                |
|                                       | 1             | Custom Suppor  |
| Support                               |               | Custom Support |
| Support<br>General                    | ,⊥<br>        | Custom Support |
| Support<br>General<br>Color           | ▼ I           | Custom Support |
| Support<br>General<br>Color<br>Layer  | ByLayer     O | Custom Support |
| General<br>Color<br>Layer<br>Linetype |               | Custom Support |

Please advise how to create a proper Custom Support Spec. (Toolpalette) .